Message & SMS

# **Getting Started**

 Issue
 07

 Date
 2024-01-22

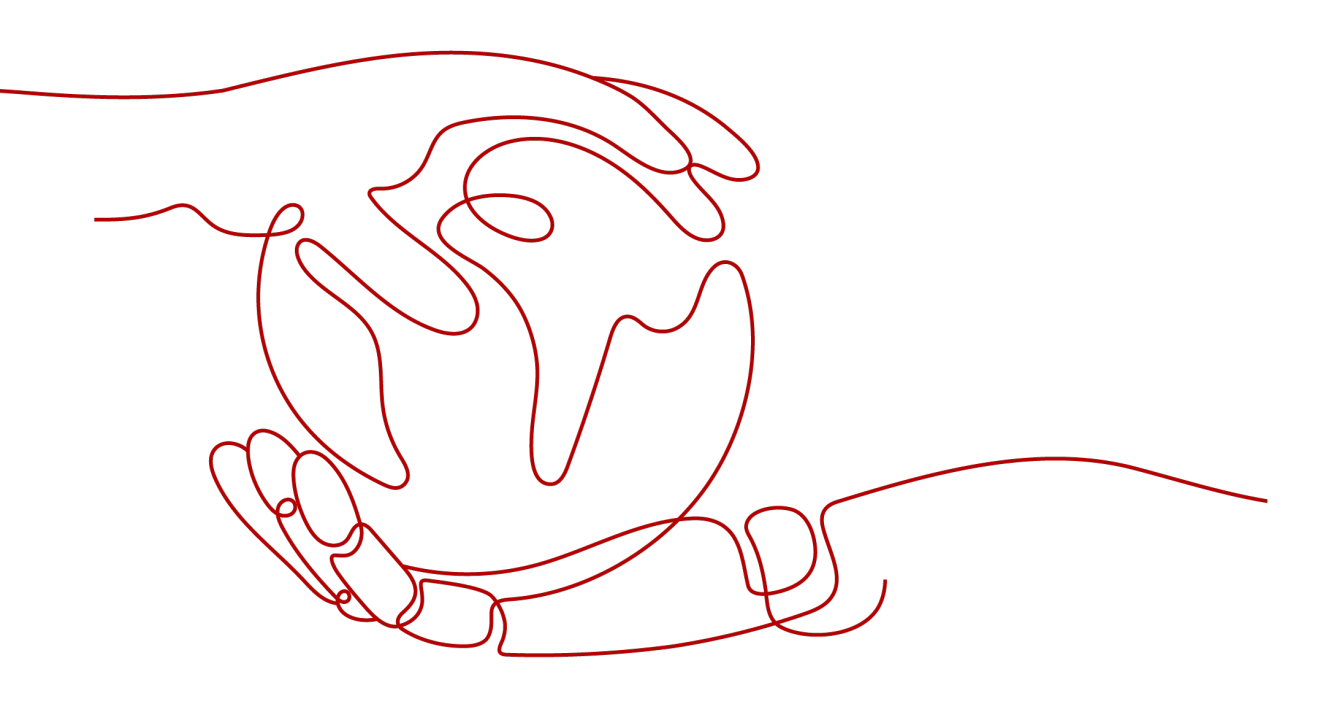

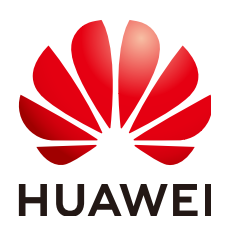

HUAWEI CLOUD COMPUTING TECHNOLOGIES CO., LTD.

#### Copyright © Huawei Cloud Computing Technologies Co., Ltd. 2024. All rights reserved.

No part of this document may be reproduced or transmitted in any form or by any means without prior written consent of Huawei Cloud Computing Technologies Co., Ltd.

#### **Trademarks and Permissions**

NUAWEI and other Huawei trademarks are the property of Huawei Technologies Co., Ltd. All other trademarks and trade names mentioned in this document are the property of their respective holders.

#### Notice

The purchased products, services and features are stipulated by the contract made between Huawei Cloud and the customer. All or part of the products, services and features described in this document may not be within the purchase scope or the usage scope. Unless otherwise specified in the contract, all statements, information, and recommendations in this document are provided "AS IS" without warranties, guarantees or representations of any kind, either express or implied.

The information in this document is subject to change without notice. Every effort has been made in the preparation of this document to ensure accuracy of the contents, but all statements, information, and recommendations in this document do not constitute a warranty of any kind, express or implied.

## **Contents**

| 1 Mode 1: Pay-per-Use Billing upon SMS Package Runout | 1  |
|-------------------------------------------------------|----|
| 1.1 How to Use International SMS                      | 1  |
| 1.2 How to Use Chinese Mainland SMS                   | 5  |
| 2 Mode 2: Suspension upon Resource Package Runout     | 10 |
| 2.1 How to Use International SMS                      | 10 |

# Mode 1: Pay-per-Use Billing upon SMS Package Runout

How to Use International SMS How to Use Chinese Mainland SMS

### 1.1 How to Use International SMS

#### **Usage Flow**

| Task                                      | Procedure                          | Remarks                                                                                                    |
|-------------------------------------------|------------------------------------|----------------------------------------------------------------------------------------------------|
| 1.<br>Register<br>with<br>Huawei<br>Cloud | Register an enterprise<br>account. | <ol> <li>Only enterprise users can enable<br/>Message &amp; SMS.</li> <li>Register an account using an<br/>email and complete account<br/>information as an enterprise user<br/>on the international website to<br/>apply for enabling Message &amp; SMS.</li> </ol>                                                                                                    |
| 2. Apply<br>for<br>Message<br>& SMS       | Enable Message & SMS.              | Click Message & SMS Service<br>Agreement to view detailed<br>information.<br>CAUTION<br>You can only apply for enabling Message &<br>SMS after registration. The complete<br>account registration process includes<br>registering an account using an email,<br>binding a mobile number, completing<br>account information, and specifying a<br>payment method. To use complete<br>functions of Message & SMS, log in to<br>Huawei Cloud after enabling the service,<br>and click LINK in the message to add<br>account details. (If you have not bound a<br>service mobile number, bind one.) |

| Task                                    | Procedure                                                                                                    | Remarks                                                                                                    |
|-----------------------------------------|----------------------------------------------------------------------------------------------------|----------------------------------------------------------------------------------------------------|
| 3. Select<br>a service<br>mode          | Select a service mode as required.                                                                                                    | <ol> <li>If the pay-per-use billing upon SMS<br/>package runout mode (mode 1) is<br/>used, you will be billed on a pay-<br/>per-use basis after your SMS<br/>package runs out. You can send<br/>international and Chinese mainland<br/>SMSs in this mode.</li> <li>If the suspension upon resource<br/>package runout mode (mode 2) is<br/>used, SMS sending will be<br/>automatically suspended after your<br/>international SMS resource package<br/>runs out. You can only send<br/>international SMSs in this mode.</li> </ol> |
| Create an<br>SMS<br>applicati<br>on     | <ol> <li>Create an SMS<br/>application.</li> <li>Obtain the Application<br/>Key, Application<br/>Secret, Application<br/>Access Address, and<br/>Channel No. by<br/>choosing International<br/>SMS &gt; Application<br/>Management on the<br/>console.</li> </ol> | By default, only two international SMS<br>applications can be added. You can<br>apply for different templates based on<br>service requirements.                                                                                                    |
| Apply for<br>an SMS<br>template         | <ol> <li>Before applying for a template, read the Template and Variable Specifications.</li> <li>Apply for an SMS template.</li> </ol>                                                                                                    | If an application is submitted between<br>09:00 and 18:00 (GMT+08:00) on a<br>workday, it will be reviewed within 2<br>hours. If the submission date falls on a<br>weekend or public holiday, the<br>application will be reviewed on the<br>next workday.                                                                                                    |
| Set the<br>traffic<br>threshold         | For details about how to set the traffic threshold, see <b>Settings</b> .                                                                                                    | Set alarm values and limit values for SMS sending based on your service requirements.                                                                                                    |
| (Optiona<br>l) Buy an<br>SMS<br>package | <ol> <li>Before purchasing an<br/>SMS package, see Price<br/>Details. Currently, only<br/>SMS packages for<br/>sending SMSs to<br/>certain countries are<br/>available.</li> <li>Buy an international<br/>SMS package.</li> </ol>                                 | Get your SMS template approved to start buying.                                                                                                    |

| Task                        | Procedure                                                                                                    | Remarks                                                                                                    |
|-----------------------------|----------------------------------------------------------------------------------------------------|----------------------------------------------------------------------------------------------------|
| Send<br>SMSs                | <ul> <li>Send SMSs by calling<br/>an API.<br/>Obtain code samples<br/>to develop applications<br/>using the following<br/>APIs:         <ul> <li>SMS Sending API</li> <li>Batch SMS Sending<br/>API</li> </ul> </li> <li>Use the Group SMS<br/>Assistant to send<br/>SMSs.</li> </ul> | To use Message & SMS in some<br>countries and regions, you need to<br>follow specific registration rules. For<br>details, see International SMS<br>Sending Rules. |
| Check<br>the send<br>status | Check the SMS sending<br>status by referring to How<br>Do I Determine Whether<br>an SMS Was Sent<br>Successfully.                                                                                                    | If the SMS fails to be sent, rectify the fault by following the handling suggestions in API Error Codes and SMS Status Error Codes, and resend the SMS.           |

#### **Service Flow**

| Role                          | Procedur<br>e                        | Remarks                                                                                                    | Description                                                                 |
|-------------------------------|--------------------------------------|----------------------------------------------------------------------------------------------------|-----------------------------------------------------------------------------|
| Custo<br>mer/<br>Custo<br>mer | Create an<br>SMS<br>applicatio<br>n. | By default, only two<br>international SMS<br>applications can be added.                                                                                                    | You can apply for different templates based on service requirements.        |
| server                        | Apply for<br>an SMS<br>template.     | By default, a maximum of<br>2,000 templates can be<br>created for each application.<br>To increase the quota,<br><b>submit a service ticket</b> or<br>contact the account<br>manager. | The operation manager reviews the application.                              |
|                               | Set the<br>traffic<br>threshold.     | <ul> <li>If the total number of<br/>SMSs sent exceeds an<br/>alarm value, the platform<br/>will send alarm SMS<br/>notifications to contacts.</li> </ul>                              | Set alarm values and limit<br>values based on your<br>service requirements. |
|                               |                                      | <ul> <li>If the total number of<br/>SMSs sent exceeds a limit<br/>value, the platform will<br/>automatically suspend<br/>SMS sending.</li> </ul>                                      |                                                                             |

| Role Pr<br>e                      | rocedur                                                 | Remarks                                                                                                    | Description                                                                                                    |
|-----------------------------------|---------------------------------------------------------|----------------------------------------------------------------------------------------------------|----------------------------------------------------------------------------------------------------|
| Se<br>SN<br>US<br>SN              | end<br>MSs<br>sing the<br>MS API.                       | An SMS can be sent to a maximum of 500 numbers.                                                                                                    | -                                                                                                    |
| Se<br>SN<br>GI<br>SN<br>As        | end<br>MSs<br>sing the<br>froup<br>MS<br>sssistant.     | Max. numbers in a batch<br>sending task: 1 million.<br>Supported file: XLSX file with<br>size up to 12 MB.                                                                                                    | SMSs can be sent at<br>scheduled time. Plan the<br>time properly.                                                                                                    |
| Re<br>ar<br>to<br>SN<br>sta<br>re | eceive<br>nd<br>espond<br>o an<br>MS<br>tatus<br>eport. | <ul> <li>When an SMS API is called, the statusCallback parameter specifies the address to which an SMS status report is sent.</li> <li>Authentication is not required if the SMS platform sends SMS status reports to the customer server.</li> <li>A customer server sends a 200 OK response after required an SMS status</li> </ul> | The SMS platform pushes<br>SMS status reports to the<br>customer server. Ensure<br>that the address specified<br>by the <b>statusCallback</b><br>parameter is available. |

## 1.2 How to Use Chinese Mainland SMS

#### Usage Flow

| Task                                   | Procedure                                                                                                    | Remarks                                                                                                    |
|----------------------------------------|----------------------------------------------------------------------------------------------------|----------------------------------------------------------------------------------------------------|
| 1.<br>Register                         | 1. Register an enterprise account.                                                                                                    | 1. Only enterprise users can enable<br>Message & SMS.                                                                                                    |
| with<br>Huawei<br>Cloud                | 2. Start enterprise real-<br>name authentication.                                                                                                    | 2. <b>Register an account</b> using an email and complete account information as an enterprise user on the international website.                                                                                                    |
|                                        |                                                                                                    | 3. The authentication review will be<br>completed within three working<br>days. The authentication<br>immediately takes effect after the<br>submitted information is approved.<br>Then, you can apply for enabling<br>Message & SMS. For details, see<br>Enterprise Real-Name<br>Authentication.                                                                                                    |
| 2. Apply<br>for<br>Message<br>& SMS    | <ol> <li>Visit the Enable<br/>Message &amp; SMS page.</li> <li>Select I have read and<br/>agree to Message &amp;<br/>SMS Service Usage<br/>Statement.</li> <li>Click Enable Now for<br/>review.</li> </ol>                                              | Click Message & SMS Service<br>Agreement to view detailed<br>information.<br>CAUTION<br>You can only apply for enabling Message &<br>SMS after completing 1 and 2. The<br>complete account registration process<br>includes registering an account using an<br>email, binding a mobile number,<br>completing account information, and<br>specifying a payment method. To use<br>complete functions of Message & SMS, log<br>in to Huawei Cloud after enabling the<br>service, and click LINK in the message to<br>add account details. (If you have not |
| 3. Create<br>an SMS<br>applicati<br>on | <ol> <li>Create an SMS<br/>application.</li> <li>Obtain the Application<br/>Key, Application<br/>Secret, and<br/>Application Access<br/>Address by choosing<br/>Chinese Mainland<br/>SMS &gt; Application<br/>Management on the<br/>console.</li> </ol> | By default, only two Chinese Mainland<br>SMS applications can be added. You<br>can apply for different signatures and<br>templates based on service<br>requirements.                                                                                                    |

| Task                                   | Procedure                                                                                                    | Remarks                                                                                                    |
|----------------------------------------|----------------------------------------------------------------------------------------------------|----------------------------------------------------------------------------------------------------|
| 4. Apply<br>for an<br>SMS<br>signature | <ol> <li>Before applying for a signature, read the Signature Rules.</li> <li>Apply for an SMS signature.</li> </ol>                                                                                                    | If an application is submitted between<br>09:00 and 18:00 (GMT+08:00) on a<br>workday, it will be reviewed within 2<br>hours. If the submission date falls on a<br>weekend or public holiday, the<br>application will be reviewed on the<br>next workday.                                                                                                    |
| 5. Apply<br>for an<br>SMS<br>template  | <ol> <li>Before applying for a template, read the Template and Variable Specifications.</li> <li>Apply for an SMS template.</li> </ol>                                                                                                    | If an application is submitted between<br>09:00 and 18:00 (GMT+08:00) on a<br>workday, it will be reviewed within 2<br>hours. If the submission date falls on a<br>weekend or public holiday, the<br>application will be reviewed on the<br>next workday.                                                                                                    |
| 6. Set the<br>traffic<br>threshold     | For details about how to set the traffic threshold, see <b>Settings</b> .                                                                                                    | Set alarm values and limit values for SMS sending based on your service requirements.                                                                                                    |
| 7. Send<br>SMSs                        | <ul> <li>Send SMSs by calling<br/>an API.<br/>Obtain code samples<br/>to develop applications<br/>using the following<br/>APIs:         <ul> <li>SMS Sending API</li> <li>Batch SMS Sending<br/>API</li> <li>Status Report<br/>Receiving API</li> </ul> </li> <li>Use the Group SMS<br/>Assistant to send<br/>SMSs.</li> </ul> | <ol> <li>If SMS message status reports are<br/>to be sent to the customer server,<br/>use the statusCallback parameter<br/>to specify the address to which the<br/>SMS message status reports are to<br/>be sent.</li> <li>When Group SMS Assistant is used,<br/>choose Group SMS Assistant &gt;<br/>Task Management on the Message<br/>&amp; SMS console. Click View in the<br/>Operation column of the target<br/>task to view its details.</li> </ol> |
| 8. Check<br>the send<br>status         | Check the SMS sending<br>status by referring to How<br>Do I Determine Whether<br>an SMS Was Sent<br>Successfully.                                                                                                    | If the SMS fails to be sent, rectify the fault by following the handling suggestions in API Error Codes and SMS Status Error Codes, and resend the SMS.                                                                                                    |

#### **Service Flow**

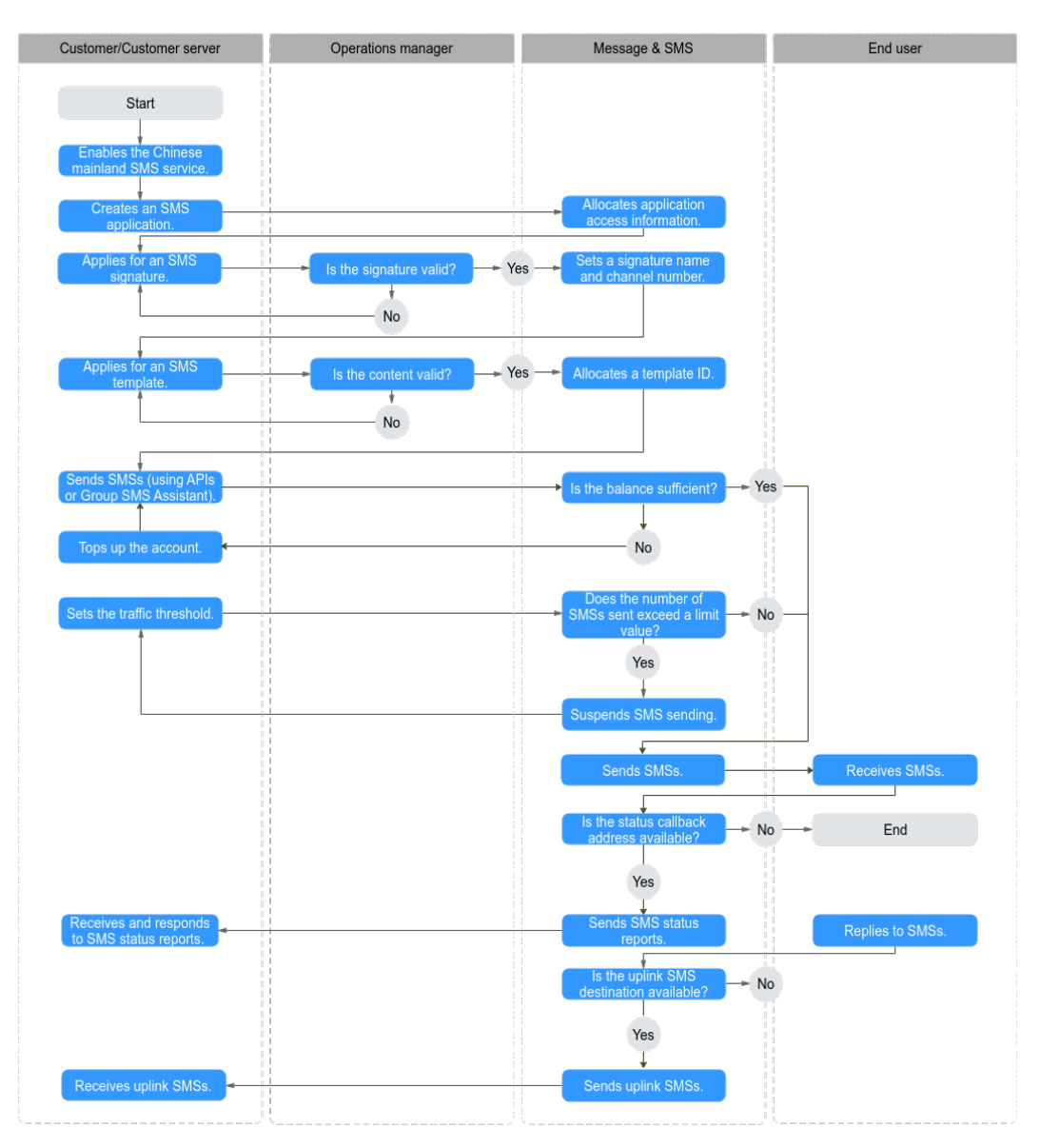

| Role                          | Procedure                            | Remarks                                                                                                    | Description                                                                                  |
|-------------------------------|--------------------------------------|----------------------------------------------------------------------------------------------------|----------------------------------------------------------------------------------------------|
| Custo<br>mer/<br>Custo<br>mer | Create an<br>SMS<br>applicatio<br>n. | By default, only two Chinese<br>Mainland SMS applications<br>can be added.                                                                                                    | You can apply for different<br>signatures and templates<br>based on service<br>requirements. |
| server                        | Apply for<br>an SMS<br>signature.    | By default, a maximum of<br>200 signatures can be created<br>for each application. To<br>increase the quota, <b>submit a</b><br><b>service ticket</b> or contact the<br>account manager. | Select a proper signature<br>type and submit it to the<br>operation manager for<br>approval. |

| Role | Procedure                                                   | Remarks                                                                                                    | Description                                                                                                    |
|------|-------------------------------------------------------------|----------------------------------------------------------------------------------------------------|----------------------------------------------------------------------------------------------------|
|      | Apply for<br>an SMS<br>template.                            | <ul> <li>By default, a maximum of 2,000 templates can be created for each application. To increase the quota, submit a service ticket or contact the account manager.</li> <li>The general template is supported (applies only to verification code or notification signatures).</li> </ul>                                                    | Select a proper template<br>type and submit it to the<br>operation manager for<br>approval.                                                                              |
|      | Set the<br>traffic<br>threshold.                            | <ul> <li>If the total number of<br/>SMSs sent exceeds an<br/>alarm value, the platform<br/>will send alarm SMS<br/>notifications to contacts.</li> <li>If the total number of<br/>SMSs sent exceeds a limit<br/>value, the platform will<br/>automatically suspend<br/>SMS sending.</li> </ul>                                                 | Set alarm values and limit<br>values based on your<br>service requirements.                                                                                              |
|      | Send<br>SMSs<br>using the<br>SMS API.                       | An SMS can be sent to a maximum of 500 numbers.                                                                                                    | -                                                                                                    |
|      | Send<br>SMSs<br>using the<br>Group<br>SMS<br>Assistant.     | <ul> <li>Only notification<br/>signatures can be used.</li> <li>Max. numbers in a batch<br/>sending task: 1 million.<br/>Supported file: XLSX file<br/>with size up to 12 MB.</li> </ul>                                                                                                    | SMSs can be sent at<br>scheduled time. Plan the<br>time properly.                                                                                                    |
|      | Receive<br>and<br>respond to<br>an SMS<br>status<br>report. | <ul> <li>When an SMS API is called, the statusCallback parameter specifies the address to which an SMS status report is sent.</li> <li>Authentication is not required if the SMS platform sends SMS status reports to the customer server.</li> <li>A customer server sends a 200 OK response after receiving an SMS status report.</li> </ul> | The SMS platform pushes<br>SMS status reports to the<br>customer server. Ensure<br>that the address specified<br>by the <b>statusCallback</b><br>parameter is available. |

| Role | Procedure                                                                           | Remarks                                                                                                    | Description                                                                                                    |
|------|-------------------------------------------------------------------------------------|----------------------------------------------------------------------------------------------------|----------------------------------------------------------------------------------------------------|
|      | The<br>customer<br>server<br>receives<br>and<br>responds<br>to an<br>uplink<br>SMS. | <ul> <li>Set the address for receiving uplink SMSs when creating an SMS application.</li> <li>A customer server sends a 200 OK response after receiving an SMS status report.</li> </ul> | The SMS platform pushes<br>uplink SMSs to the<br>customer server. Ensure<br>that the customer server's<br>address is available. |

# **2** Mode 2: Suspension upon Resource Package Runout

How to Use International SMS

### 2.1 How to Use International SMS

**Usage Flow** 

| Task                                      | Procedure                          | Remarks                                                                                                    |
|-------------------------------------------|------------------------------------|----------------------------------------------------------------------------------------------------|
| 1.<br>Register<br>with<br>Huawei<br>Cloud | Register an enterprise<br>account. | <ol> <li>Only enterprise users can enable<br/>Message &amp; SMS.</li> <li>Register an account using an<br/>email and complete account<br/>information as an enterprise user<br/>on the international website to<br/>apply for enabling Message &amp; SMS.</li> </ol>                                                                                                    |
| 2. Apply<br>for<br>Message<br>& SMS       | Enable Message & SMS.              | Click Message & SMS Service<br>Agreement to view detailed<br>information.<br>CAUTION<br>You can only apply for enabling Message &<br>SMS after registration. The complete<br>account registration process includes<br>registering an account using an email,<br>binding a mobile number, completing<br>account information, and specifying a<br>payment method. To use complete<br>functions of Message & SMS, log in to<br>Huawei Cloud after enabling the service,<br>and click LINK in the message to add<br>account details. (If you have not bound a<br>service mobile number, bind one.) |

| Task                                   | Procedure                                                                                                    | Remarks                                                                                                    |
|----------------------------------------|----------------------------------------------------------------------------------------------------|----------------------------------------------------------------------------------------------------|
| 3. Select<br>a service<br>mode         | Select a service mode as required.                                                                                                    | <ol> <li>If the pay-per-use billing upon SMS<br/>package runout mode (mode 1) is<br/>used, you will be billed on a pay-<br/>per-use basis after your SMS<br/>package runs out. You can send<br/>international and Chinese mainland<br/>SMSs in this mode.</li> <li>If the suspension upon resource<br/>package runout mode (mode 2) is<br/>used, SMS sending will be<br/>automatically suspended after your<br/>international SMS resource package<br/>runs out. You can only send<br/>international SMSs in this mode.</li> </ol> |
| 4. Buy a<br>resource<br>package        | <ol> <li>Before purchasing a resource package, see <b>Price Details</b>. Currently, only packages for sending SMSs to certain countries are available.</li> <li>Buy an international SMS resource package.</li> </ol>                                             | In the suspension upon resource<br>package runout mode (mode 2), you<br>can only send SMSs after purchasing a<br>resource package and can only send<br>SMSs to the following countries:<br>Indonesia, Thailand, India, and<br>Philippines. SMSs cannot be sent to<br>the countries that are not supported<br>by the resource package.                                                                                                    |
| 5. Create<br>an SMS<br>applicati<br>on | <ol> <li>Create an SMS<br/>application.</li> <li>Obtain the Application<br/>Key, Application<br/>Secret, Application<br/>Access Address, and<br/>Channel No. by<br/>choosing International<br/>SMS &gt; Application<br/>Management on the<br/>console.</li> </ol> | By default, only two international SMS<br>applications can be added. You can<br>apply for different templates based on<br>service requirements.                                                                                                    |
| 6. Apply<br>for an<br>SMS<br>template  | <ol> <li>Before applying for a template, read the Template and Variable Specifications.</li> <li>Apply for an SMS template.</li> </ol>                                                                                                    | If an application is submitted between<br>09:00 and 18:00 (GMT+08:00) on a<br>workday, it will be reviewed within 2<br>hours. If the submission date falls on a<br>weekend or public holiday, the<br>application will be reviewed on the<br>next workday.                                                                                                    |
| 7. Set the<br>traffic<br>threshold     | For details about how to set the traffic threshold, see <b>Settings</b> .                                                                                                    | Set alarm values and limit values for<br>SMS sending based on your service<br>requirements.                                                                                                    |

| Task                           | Procedure                                                                                                    | Remarks                                                                                                    |
|--------------------------------|----------------------------------------------------------------------------------------------------|----------------------------------------------------------------------------------------------------|
| 8. Send<br>SMSs                | <ul> <li>Send SMSs by calling<br/>an API.</li> <li>Obtain code samples<br/>to develop applications<br/>using the following<br/>APIs:</li> </ul> | To use Message & SMS in some<br>countries and regions, you need to<br>follow specific registration rules. For<br>details, see International SMS<br>Sending Rules. |
|                                | <ul> <li>SMS Sending API</li> </ul>                                                                                                    |                                                                                                    |
|                                | <ul> <li>Batch SMS Sending<br/>API</li> </ul>                                                                                                   |                                                                                                    |
|                                | <ul> <li>Status Report<br/>Receiving API</li> </ul>                                                                                             |                                                                                                    |
|                                | <ul> <li>Use the Group SMS<br/>Assistant to send<br/>SMSs.</li> </ul>                                                                           |                                                                                                    |
| 9. Check<br>the send<br>status | Check the SMS sending<br>status by referring to How<br>Do I Determine Whether<br>an SMS Was Sent<br>Successfully.                               | If the SMS fails to be sent, rectify the fault by following the handling suggestions in API Error Codes and SMS Status Error Codes, and resend the SMS.           |

#### **Service Flow**

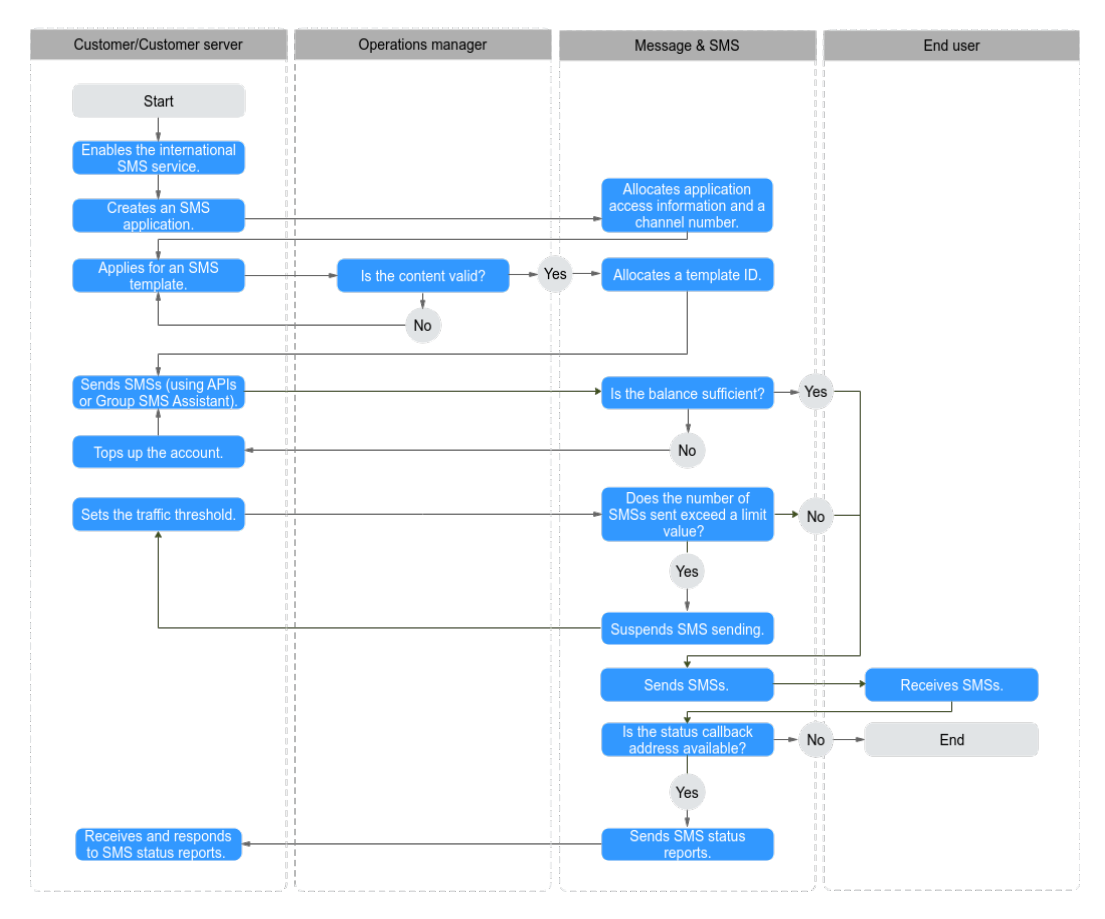

| Role                                    | Procedur<br>e                                                  | Notes                                                                                                    | Description                                                                                                    |
|-----------------------------------------|----------------------------------------------------------------|----------------------------------------------------------------------------------------------------|----------------------------------------------------------------------------------------------------|
| Custo<br>mer/<br>Custo<br>mer<br>server | Create an<br>SMS<br>applicatio<br>n.                           | By default, only two<br>international SMS<br>applications can be added.                                                                                                    | You can apply for different<br>templates based on service<br>requirements.                                                                                               |
|                                         | Apply for<br>an SMS<br>template.                               | By default, a maximum of<br>2,000 templates can be<br>created for each application.<br>To increase the quota,<br><b>submit a service ticket</b> or<br>contact the account<br>manager.                                                                 | The operation manager reviews the application.                                                                                                    |
|                                         | Set the<br>traffic<br>threshold.                               | <ul> <li>If the total number of<br/>SMSs sent exceeds an<br/>alarm value, the platform<br/>will send alarm SMS<br/>notifications to contacts.</li> <li>If the total number of</li> </ul>                                                              | Set alarm values and limit<br>values based on your<br>service requirements.                                                                                              |
|                                         |                                                                | SMSs sent exceeds a limit<br>value, the platform will<br>automatically suspend<br>SMS sending.                                                                                                    |                                                                                                    |
|                                         | Send<br>SMSs<br>using the<br>SMS API.                          | An SMS can be sent to a maximum of 500 numbers.                                                                                                    | -                                                                                                    |
|                                         | Send<br>SMSs<br>using the<br>Group<br>SMS<br>Assistant.        | Max. numbers in a batch<br>sending task: 1 million.<br>Supported file: XLSX file with<br>size up to 12 MB.                                                                                                    | SMSs can be sent at<br>scheduled time. Plan the<br>time properly.                                                                                                    |
|                                         | Receive<br>and<br>respond<br>to an<br>SMS<br>status<br>report. | <ul> <li>When an SMS API is called, the statusCallback parameter specifies the address to which an SMS status report is sent.</li> <li>Authentication is not required if the SMS platform sends SMS status reports to the customer server.</li> </ul> | The SMS platform pushes<br>SMS status reports to the<br>customer server. Ensure<br>that the address specified<br>by the <b>statusCallback</b><br>parameter is available. |
|                                         |                                                                | • A customer server sends a <b>200 OK</b> response after receiving an SMS status report.                                                                                                    |                                                                                                    |